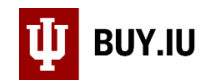

## Locate a Draft or Returned Requisition

Prior to submission into workflow, Requisitions exist as draft Carts in BUY.IU. Orders returned to you by BUY.IU or by a reviewer are available in the same location.

Draft orders are located in the View Carts section of My Carts and Orders in the Shopping module.

| 🎢 Home              | Ψ BUY.IU TEST                                             | Sarah Chavez ▼ ★   <sup>a</sup> <sup>312</sup> ↓ <sup>76</sup> 〒 0.00 USD Search (Alt+Q) Q |
|---------------------|-----------------------------------------------------------|--------------------------------------------------------------------------------------------|
| 📜 Shop              | Shop                                                      | Alt+P DLogout                                                                              |
| Documents           | Shopping My Carts and Orders Open My Active Shopping Cart |                                                                                            |
| 💋 Contracts         | Admin View My Orders (Last 90 Days)                       |                                                                                            |
| Accounts<br>Payable |                                                           |                                                                                            |
| Suppliers           |                                                           | ී? My Action                                                                               |
| 🙀 Sourcing          | Search Everything                                         | ion, Supplier, Manufacturer Q My Assi<br>Advanced Search Code Advanced Search              |

Click a name in the **Shopping Cart Name** column to activate that cart and start working on it. Returned Requisitions are represented by a green arrow icon.

| 箭 Home              |                                | IU TEST                 | Sara                                   | ıh Chavez ▼ 🔺 🍽 <sup>31</sup> | 2 🔔 <sup>76</sup> 📜 10,650.00 ( | JSD Search (Alt-  | +Q) <b>Q</b>  |
|---------------------|--------------------------------|-------------------------|----------------------------------------|-------------------------------|---------------------------------|-------------------|---------------|
| 📜 Shop              | 📜 Shop > My                    | Carts and Orders > View | (Carts 🔻 📏 Draft Carts 👻 📏 Draft Carts |                               |                                 |                   | D Logout      |
| Documents           | Cart Man                       | agement                 |                                        |                               | Create                          | Consolidated Cart | Create Cart ? |
| —                   | Draft Carts 🗮 Assigned Carts   |                         |                                        |                               |                                 |                   |               |
| Accounts<br>Payable | > Filter Draft Carts           |                         |                                        |                               |                                 |                   |               |
| S                   | 1-7 of 7 Results 20 Per Page ▼ |                         |                                        |                               | 0 Per Page 🔻                    |                   |               |
| Suppliers           | Туре 🗠                         | Cart Number 🗠           | Shopping Cart Name 🗠                   | Cart Description              | Date Created 🔺                  | Total 🗠           | Action        |
| 📆 Sourcing          | Normal                         | 2716316                 | 2019-07-21 0002000838 01               |                               | 7/21/2019                       | 19.62 USD         | View 💌        |
|                     | Normal 🥏                       | 2752526                 | PH Paper                               |                               | 9/3/2019                        | 29.97 USD         | View 💌        |
| ) Inventory         | Normal                         | 2759555                 | Consulting for FMS FY20                |                               | 9/11/2019                       | 15,000.00 USD     | View 💌        |
| Reporting           | Normal                         | 2760161                 | 2019-09-11 0002000838 01               |                               | 9/11/2019                       | 0.00 USD          | View 💌        |
| ~                   | Normal                         | 2763304                 | 2019-09-14 0002000838 01               |                               | 9/14/2019                       | 29.35 USD         | View 💌        |
| Administer          | Normal                         | 2763305 Active          | Additional surface pro 6 tablets for   |                               | 9/14/2019                       | 10,650.00 USD     | View 💌        |
| 🗯 Setup             | Normal                         | 2763347                 | Annie Edison Research participant      |                               | 9/14/2019                       | 25.00 USD         | View 💌        |
|                     | 1-7 of 7 Results 20 Per Page 🔻 |                         |                                        |                               |                                 |                   |               |

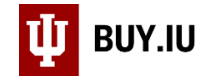

Filter for Carts in a certain status by clicking Filter Draft Carts.

| U BUY.IU TEST                       | Sarah Chav                              | ez▼ ★      | ≈ <sup>312</sup> ▲ | <sup>76</sup> 📜 10,650.00 USI | D Search (Al    | t+Q) <b>Q</b> |
|-------------------------------------|-----------------------------------------|------------|--------------------|-------------------------------|-----------------|---------------|
| Shop > My Carts and Orders > View C | Carts 🔻 📏 Draft Carts 💌 📏 Draft Carts   |            |                    |                               |                 | D Logout      |
| Cart Management                     |                                         |            |                    | Create Co                     | nsolidated Cart | Create Cart ? |
| Draft Carts Assigned Carts          |                                         |            |                    |                               |                 |               |
| ✓ Filter Draft Carts                |                                         |            |                    |                               |                 |               |
| Cart Name                           | Cart Type                               |            | All                |                               | ¥               |               |
| Cart Number                         | Cart Status                             |            | All                |                               | •               |               |
| Date Created                        | 1 Annar                                 |            |                    |                               |                 |               |
| Clear                               | ,,,,,,,,,,,,,,,,,,,,,,,,,,,,,,,,,,,,,,, |            |                    |                               |                 |               |
| 1-7 of 7 Results                    |                                         |            |                    |                               |                 | 20 Per Page 👻 |
| Type   Cart Number                  | Shopping Cart Name 🗠                    | Cart Descr | iption [           | Date Created 🔺                | Total 🗠         | Action        |
| Normal 2716316                      | 2019-07-21 0002000838 01                |            | 7                  | //21/2019                     | 19.62 USE       | View 💌        |

The table below describes the different **Cart Type** filtering options.

| Status            | Description                                                                                                    |
|-------------------|----------------------------------------------------------------------------------------------------|
| Not Returned      | Cart in draft or active status.                                                                                                    |
| Approver Returned | Requisition returned to submitter by the system due to<br>failing a validation rule. You also receive an email when a<br>cart is returned which states the return reason.<br>Requisition returned to submitter by an approver via the<br>"Return to Requisitioner" option. You also receive an email<br>when a cart is returned which states the return reason. |
| Assignee Returned | Cart returned by a cart assignee.                                                                                                    |